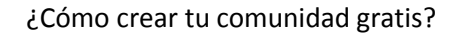

# tu $\bigcirc$ constant constant c

### ¿Cómo crear tu comunidad Gratis en Tu Gasto Común?

#### En solo 8 simples pasos, puedes tener tu comunidad en línea.

#### ¡Comencemos!

1. Para crear una nueva comunidad, en primer lugar debe hacer clic en el texto de color verde

| tu<br>gastocomun.cl 📮 •                                                                                                    | Copropietario/Comité   Administrador                                                                                                    |
|----------------------------------------------------------------------------------------------------|----------------------------------------------------------------------------------------------------|
| <ul> <li>Bienvenidos a Tu Gasto Común.</li> <li>Su plataforma de administración de Gastos<br/>Comunes. Con nosotros ud podrá:</li> <li>Verificar el estado de su deuda</li> <li>Ver información Histórica</li> <li>Visualizar situación de su comunidad</li> </ul> | Email:  Ingrese Email Copropietario/Comité/Administrador  Contraseña:  Ingrese Contraseña  ;Has olvidado tu contraseña?  Registra tu comunidad y obten tu prueba gratuita |
| NO Recuérdame                                                                                                    | Ingresar                                                                                                    |

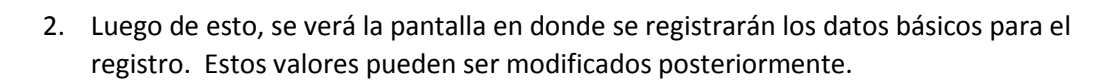

tu  $\bigcirc$  gastocomun.cl  $\bigcirc$   $\bigcirc$ 

| Registra tu comunidad y prueba nuestro servicio por 2 meses |                                        |  |  |
|-------------------------------------------------------------|----------------------------------------|--|--|
| Nombre Comunidad                                            | Rut Comunidad                          |  |  |
| Ingrese Nombre Comunidad                                    | Ingrese Rut Comunidad                  |  |  |
| Dirección                                                   | Region                                 |  |  |
| Ingrese Dirección                                           | Seleccione Región                      |  |  |
| Comuna                                                      | Fono                                   |  |  |
| Seleccione Comuna                                           | Construction Construction Construction |  |  |
| Fono 2                                                      | Email Administrador                    |  |  |
| Same Section 2                                              | @ Ingrese Email                        |  |  |
| Nombre Administrador                                        | Apellido Administrador                 |  |  |
| Ingrese Nombre                                              | Ingrese Apellido                       |  |  |

En pantalla se nos informará que se nos enviaron los datos de acceso al correo.

| tu<br>gastocomun.cl                                                                                                    | Copropietario/Comité   Administrador                                                                                                    |
|----------------------------------------------------------------------------------------------------|----------------------------------------------------------------------------------------------------|
| <ul> <li>Bienvenidos a Tu Gasto Común.</li> <li>Su plataforma de administración de Gastos<br/>Comunes. Con nosotros ud podrá:</li> <li>Verificar el estado de su deuda</li> <li>Ver información Histórica</li> <li>Visualizar situación de su comunidad</li> </ul> | Email:   Ingrese Email Copropietario/Comité/Administrador   Contraseña:   Ingrese Contraseña   ¿Has olvidado tu contraseña?   Registra tu comunidad y obten tu prueba gratuita   O Alerta!   Se han enviado los datos de acceso al mail indicado en el registro |
| Recuérdame                                                                                                    | Ingresar                                                                                                    |

# tu O ¿Cómo crear tu comunidad gratis? gastocomun.cl O 3. Mientras tanto, nos llegará al correo la información con los datos de acceso. Tu Gasto Común 17:50 (hace 0 minutos) ☆ para mí ⊙ Estimado(a) Rodrigo Alejandro González: Hemos creado un usuario para que ud. pueda acceder a nuestra plataforma a revisar toda la información asociada a su comunidad Para ingresar, debe dirigirse a: http://www.tugastocomun.cl/app y allí colocar sus datos: Nombre de usuario: rodrigog 84@gmail.com Contraseña: pl0Sn5A2T8

Al ingresar por primera vez con esta información veremos una comunidad completamente limpia, sobre la cual se podrá comenzar a trabajar.

| tu<br>gastocomun.cl                  | E Comunidad: Comunidad de prueba 2112x                      | Rodrigo Alejandro González |
|--------------------------------------|-------------------------------------------------------------|----------------------------|
|                                      | Dashboard Panel de Control                                  | 🏶 Inicio > Dashboard       |
| Rodrigo Alejandro González<br>Online | o \$0 (0%) \$0                                              | so                         |
| MENU PRINCIPAL                       | Propiedades Condominio                                      | Fondo de Reserva           |
| 🚯 Dashboard                          | Más Información O Más Información O Más Información O       | Más Información 🕤          |
| 🛔 Mi Cuenta 🛛 <                      | 50 50                                                       |                            |
| 希 Comunidad 🛛 <                      | Saldo Contable Saldo Disponible                             |                            |
| 🗲 Administracion 🛛 <                 | Más Información 🛛 Más Información 🗨                         |                            |
| \$ Cuentas <                         | Ranking Morosos - ×                                         |                            |
| 🖵 Gasto Común 🛛 🔇 <                  | Propiedad Responsable Monto Adeudado Num. Cuotas Impagas Me | dios de Pago 🛛 🔳           |
| Banco <                              | No existe Información Fuen                                  | te: tugastocomun.cl        |
| ⊞ Información <                      | Vertodas las deudas                                         |                            |
| 👹 Remuneraciones 🛛 <                 |                                                             |                            |

## 4. El administrador podrá comenzar a cargar toda la información necesaria, y cuando lo desee, crear las propiedades. Esto lo puede realizar uno a uno o con carga masiva.

tu  $\bigcirc$  gastocomun.cl  $\bigcirc$   $\bigcirc$ 

| Rodrigo Alejandro González<br>Online | Administración     Administración de Propiedades       Agregar Propiedad        • Carga Masiva |
|--------------------------------------|------------------------------------------------------------------------------------------------|
| MENU PRINCIPAL                       | Listado de Propiedades                                                                         |
| 🚳 Dashboard                          | 10 v Registros por página Buscar:                                                              |
| 🐣 Mi Cuenta 🛛 <                      | # 🔺 Nro. 💠 Responsable 🔶 Email 🔶 Prorr. Propiedad 🔶 Prorr. Total 🔶 Comunidad 🔶 Unid. Asociadas |
| 🖶 Comunidad 🛛 🗸 🗸                    | No se encontraron registros                                                                    |
| O Comunidad                          | Mostrando 0 de 0 registros Siguiente →                                                         |
| O Propiedades                        |                                                                                                |
| O Usuarios                           |                                                                                                |
| 🖌 Administracion 🛛 <                 |                                                                                                |

5. Descargar archivo de ejemplo para replicar los datos de tu comunidad

| Administración Carga Masiva de Propiedades                                              |   |
|-----------------------------------------------------------------------------------------|---|
| Carga Masiva de Propiedades                                                             | x |
| Archivo de Carga - Descargar Ejemplo<br>Seleccionar archivo Ningún archivo seleccionado |   |
| Cargar Volver                                                                           |   |

6. Cargar archivo con los datos de tu comunidad.

## tu $\bigcirc$ gastocomun.cl $\bigcirc$ $\bigcirc$

Una vez cargado el Excel, se nos mostrará la información que sería cargada, para que sea validada antes de la carga definitiva.

| Alerta!                                                                | o ha sido carga         | ada. Favor confirmar para re | alizar carga de propiedades | 3      |                              |           |               | ×             |
|------------------------------------------------------------------------|-------------------------|------------------------------|-----------------------------|--------|------------------------------|-----------|---------------|---------------|
| Previsualizació                                                        | Datos<br>ros por página |                              |                             |        |                              | Buscar:   |               |               |
| Nro. Propiedad                                                         | Dirección               | Nombre Responsable           | Apellido Responsable        | Email  | Fono                         | Prorrateo | Saldo Inicial | Suscrito Mail |
| 1                                                                      | Calle 1                 | Héctor                       | Rojas                       | 111111 | ejemplo1@ejemplo4.com        | 2.3%      | \$ 10.000     | SI            |
| 2                                                                      | Calle 2                 | Hernán                       | Vives                       | 222222 | ejemplo2@ejemplo4.com        | 5.4%      | \$ 24.500     | SI            |
| 3                                                                      | Calle 3                 | Oscar                        | Hurtado                     | 333333 | ejemplo3@ejemplo4.com        | 6.2%      | \$ 3.600      | NO            |
| 4                                                                      | Calle 4                 | Marcella                     | Frugone                     | 44444  | rodrigo.gonzalez@info-sys.cl | 4.2%      | \$0           | SI            |
| 5                                                                      | Calle 5                 | Enrique                      | Kush                        | 555555 | ejemplo5@au.com              | 5.1%      | \$ -5.000     | NO            |
| Mostrando del 1 al 5 de 23 registros 1 2 3 4 5 Siguiente $\rightarrow$ |                         |                              |                             |        |                              |           |               |               |
| Confirmar Carga                                                        | Volver                  |                              |                             |        |                              |           |               |               |

7. El administrador deberá confirmar la carga, y sólo después de esta acción, se crearán las propiedades.

| Alerta!        | Confirma                  | ar Carga                                                      |                                                          |                                | ×                     |           |
|----------------|---------------------------|---------------------------------------------------------------|----------------------------------------------------------|--------------------------------|-----------------------|-----------|
|                | Se cargarár<br>podrá reve | n las propiedades tal como :<br>rsar la operación, y cualquie | se muestran en la tabla. U<br>er cambio se deberá realiz | ina vez carga<br>ar uno a uno. | do, no se podrá       |           |
| visualizació ( | Desea cont                | inuar?                                                        |                                                          |                                |                       |           |
| ▼ Registr      |                           |                                                               | С                                                        | ancelar                        | Crear Propiedades     | Buscar:   |
| o. Propiedad   |                           |                                                               |                                                          |                                |                       | Prorrateo |
|                | Calle 1                   | Héctor                                                        | Rojas                                                    | 111111                         | ejemplo1@ejemplo4.com | 2.3%      |
|                | Calle 2                   | Hernán                                                        | Vives                                                    | 222222                         | ejemplo2@ejemplo4.com | 5.4%      |

# tu gastocomun.cl $^{\bigcirc}_{\circ}$ $^{\bigcirc}$

#### ¿Cómo crear tu comunidad gratis?

| <b>Comunidad</b> : Comunidad de prueb                                      | a 2112x        |                       |           | Rodrigo Alejandro González |
|----------------------------------------------------------------------------|----------------|-----------------------|-----------|----------------------------|
| Administración Carga Masiva                                                | de Propiedades |                       |           | 🆀 Inicio > Administración  |
| ✓ Alerta!<br>Propiedades creadas correctamente                             |                |                       |           | ×                          |
| Carga Masiva de Propiedades                                                |                | x                     |           |                            |
| Archivo de Carga - Descargar Ejemplo<br>Seleccionar archivo Ningún archivo | seleccionado   |                       |           |                            |
| Cargar Volver                                                              |                |                       |           |                            |
| Listado de Propiedades Agregad                                             | das            |                       |           |                            |
| 5 <b>v</b> Registros por página                                            |                |                       | Buscar:   |                            |
| # Nro. Propiedad                                                           | Responsable    | Email                 | Prorrateo | Saldo Inicial              |
| 1 2                                                                        | Hernán Vives   | ejemplo2@ejemplo4.com | 5.4%      | \$ 24.500                  |
| 2 3                                                                        | Oscar Hurtado  | ejemplo3@ejemplo4.com | 6.2%      | \$ 3.600                   |

Sin embargo, para los usuarios nuevos creados, no se enviarán automáticamente los correos de notificación con los datos de acceso. Esto porque es probable que el administrador desee ajustar la información antes de esto.

8. Para enviar los datos de acceso, es necesario acceder a la opción de usuarios (esto lo puede hacer cuando estime conveniente después de haber usado el software)

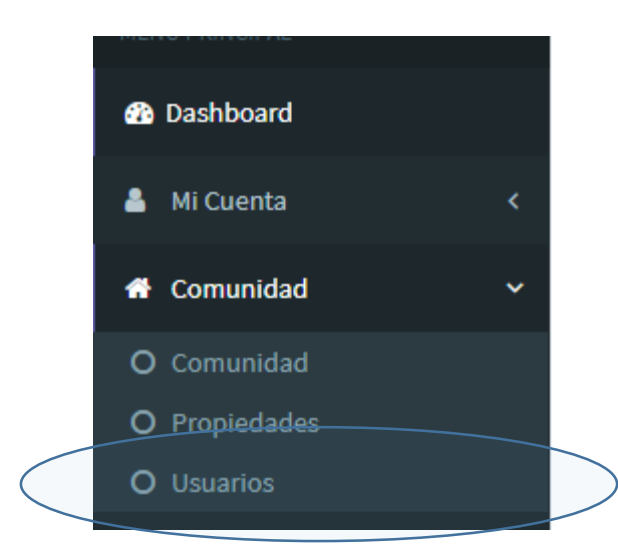

# tu gastocomun.cl $^{\bigcirc}_{\circ}$ $^{\bigcirc}$

En esta, veremos 2 tablas, una con todos los usuarios existentes en el sistema para esta comunidad, y una segunda tabla con los usuarios que no han recibido datos de acceso.

| istado de Usuarios Sin Recepción de Datos de Acceso |                                                    |                        |     |                            |  |
|-----------------------------------------------------|----------------------------------------------------|------------------------|-----|----------------------------|--|
| )                                                   | <ul> <li>Registros por página</li> </ul>           |                        | Bus | car:                       |  |
| 4                                                   | Nombre                                             | Email                  | ₹   | Perfil                     |  |
|                                                     | Adolfo Rocco                                       | ejemplo15@ejemplo4.com |     | Copropietario              |  |
|                                                     | Anibal Alvarez                                     | ejemplo23@ejemplo4.com |     | Copropietario              |  |
|                                                     | Carlos Guerra                                      | ejemplo13@ejemplo4.com |     | Copropietario              |  |
|                                                     | Claudia Garcia                                     | ejemplo16@ejemplo4.com |     | Copropietario              |  |
|                                                     | Hernán Vives                                       | ejemplo2@ejemplo4.com  |     | Copropietario              |  |
|                                                     | Javier Galdames                                    | ejemplo18@ejemplo4.com |     | Copropietario              |  |
|                                                     | Joel Ortega                                        | ejemplo22@ejemplo4.com |     | Copropietario              |  |
|                                                     | Jose Luis Rodriguez                                | ejemplo10@ejemplo4.com |     | Copropietario              |  |
|                                                     | Oscar Hurtado                                      | ejemplo3@ejemplo4.com  |     | Copropietario              |  |
|                                                     | Patricio Aravena                                   | ejemplo19@ejemplo4.com |     | Copropietario              |  |
| lostra                                              | ndo del 1 al 10 de 17 registros                    |                        |     | ← Anterior 1 2 Siguiente → |  |
| Envi                                                | ar Credenciales a Seleccionados Enviar Credenciale | is a Todos             |     |                            |  |

En esta opción, veremos 2 botones, una para enviar los datos de acceso a aquellos que seleccionemos, y otra para enviar a todos. Una vez que se envíen los datos a todos, esta tabla desaparecerá.

#### iListo!

#### ji Ya puedes tener tu comunidad en línea !!

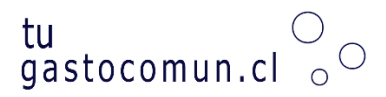